# 使用IPv6配置Cisco ISE 3.0管理门户和CLI

## 目录

<u>简介</u> <u>先决条件</u> <u>要求的组件</u> 配<u>留</u> <u>验</u> 政障排除

# 简介

本文档介绍为管理员门户和CLI配置使用IPv6的思科身份服务引擎(ISE)的过程。

# 先决条件

### 要求

Cisco 建议您了解以下主题:

- •身份服务引擎 (ISE)
- IPv6

### 使用的组件

本文档中的信息基于以下软件和硬件版本:

• ISE版本3.0补丁4。

本文档中的信息都是基于特定实验室环境中的设备编写的。本文档中使用的所有设备最初均采用原 始(默认)配置。如果您的网络处于活动状态,请确保您了解所有命令的潜在影响。

#### 背景信息

在大多数情况下,思科身份服务引擎可配置Ipv4地址以通过用户界面(GUI)和CLI登录管理门户管理 ISE,但是,从ISE 2.6及更高版本思科ISE可通过IPv6地址进行管理,并在设置向导时将IPv6地址配 置为Eth0(接口)以及通过CLI。配置IPv6地址时,建议为Cisco ISE节点通信配置IPv4地址(除 IPv6地址外)。因此,需要双协议栈(IPv4和IPv6的组合)。

可以使用IPv6地址配置安全套接字外壳(SSH)。思科ISE支持任何接口上的多个IPv6地址,并且这些 IPv6地址可以使用CLI进行配置和管理。

配置

该图提供网络图示例

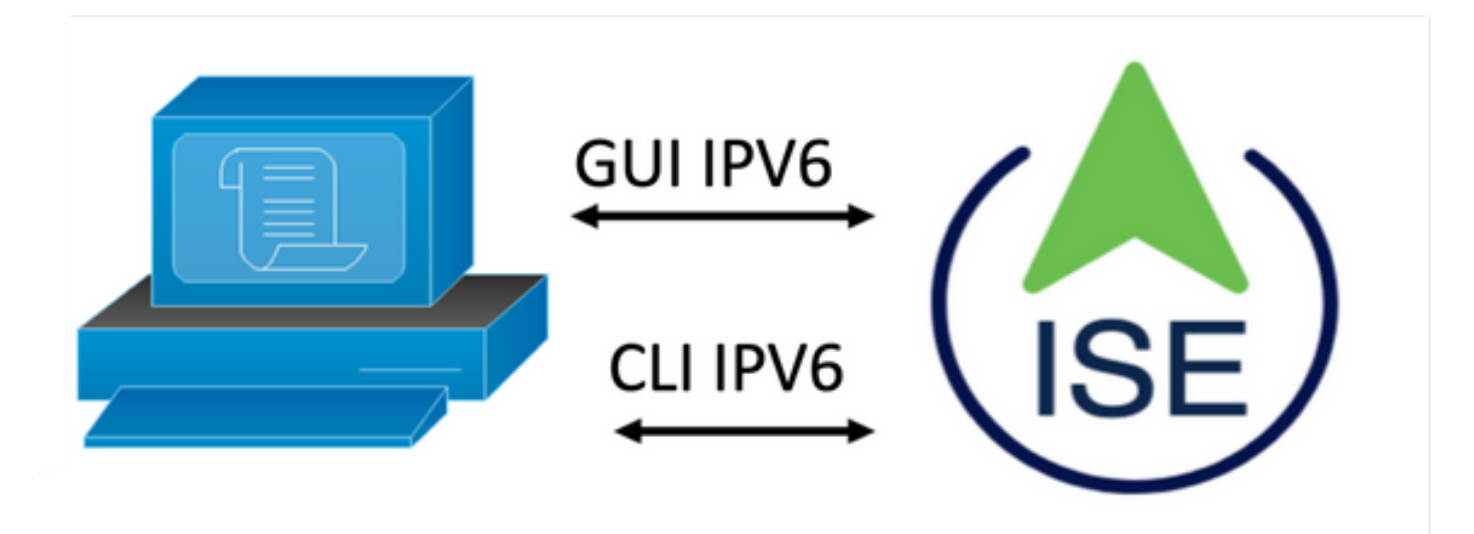

#### ISE配置

**注意:**默认情况下,在所有ISE接口中启用ipv6 address选项。如果不计划使用此选项,最好禁用此 选项,在适用时发出**no ipv6 address autoconfig和**/或no ipv6 enable**命令**。使用**show run**命令验证 哪些接口启用了ipv6。

注意:配置认为思科ISE已配置IPv4编址。

ems-ise-mnt001/admin#配置终端

ems-ise-mnt001/admin(config)# int GigabitEthernet 0

ems-ise-mnt001/admin(config-GigabitEthernet)# ipv6 address 2001:420:404a:133::66

%更改IP地址可能导致ise服务重新启动

是否继续更改IP地址? Y/N [N]:Y

注意:在接口上添加或更改IP编址会导致服务重新启动

步骤2.重新启动服务后,发出show application status ise命令以验证服务是否正在运行:

ems-ise-mnt001/admin# show application status ise

ISE进程名称状态进程ID

—

运行1252的数据库侦听程序

运行74个进程的数据库服务器

运行11134的应用服务器

运行6897的分析器数据库

运行14121的ISE索引引擎

运行17184的AD连接器

运行6681的M&T会话数据库

运行11337的M&T日志处理器

证书颁发机构服务运行17044

运行10559的EST服务

SXP引擎服务已禁用

运行3579的Docker守护程序

TC-NAC服务已禁用

运行9712的pxGrid基础设施服务

运行9791的pxGrid发布服务器订用服务

运行9761的pxGrid连接管理器

运行9821的pxGrid控制器

已禁用PassiveID WMI服务

已禁用PassiveID系统日志服务

已禁用PassiveID API服务

已禁用PassiveID代理服务

已禁用PassiveID终端服务

已禁用PassiveID SPAN服务

DHCP服务器(dhcpd)已禁用

DNS服务器(命名)已禁用

运行4260的ISE消息服务

运行5805的ISE API网关数据库服务

运行8973的ISE API网关服务

分段策略服务已禁用

REST身份验证服务已禁用

```
已禁用SSE连接器
```

步骤3.发出show run命令以验证Eth0(接口)上已配置IPv6:

ems-ise-mnt001/admin# show run

```
正在生成配置……
```

!

hostname ems-ise-mnt001

!

```
ip domain-name ise.com
```

!

ipv6 enable

!

### 接口GigabitEthernet 0

ip address 10.52.13.175 255.255.255.0

ipv6 address 2001:420:404a:133::66/64

ipv6 address autoconfig

ipv6 enable

!

# 验证

### 思科ISE UI

**步骤1**.打开新的窗口浏览器<u>并键入https://[2001:420:404a:133::66]</u>。请注意,IPv6地址必须在方括 号中。

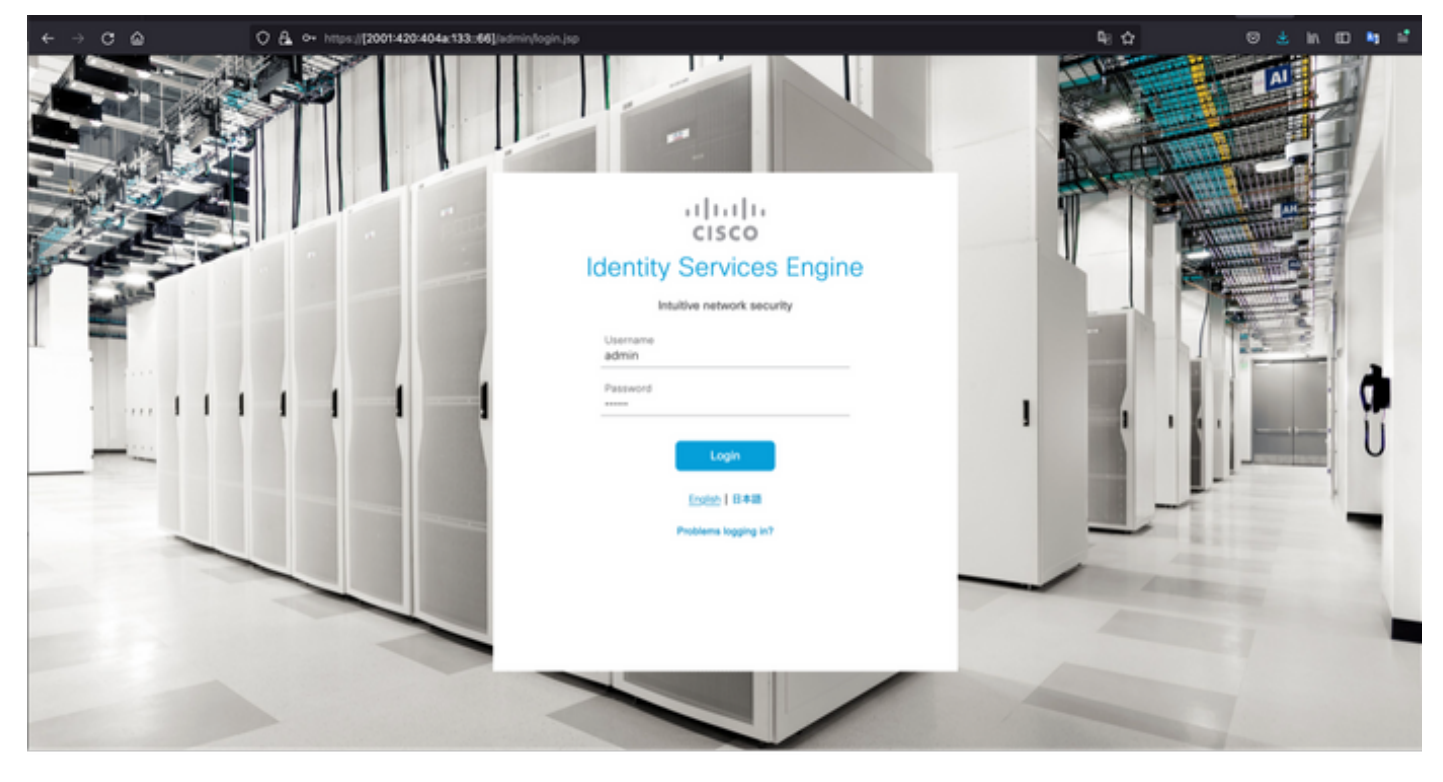

| ← → ♂ ⋒ ○ 8 ⊨                                             | <b>₽:</b> ☆        | © ≛ in 00 🖣 🖆                                                                                    |                      |                             |                                                                                                    |
|-----------------------------------------------------------|--------------------|--------------------------------------------------------------------------------------------------|----------------------|-----------------------------|----------------------------------------------------------------------------------------------------|
| ≡ Cisco ISE                                               |                    | Leviturion Mode t0 Cays Q. ③ GR ◎<br>Click here to do visibility setup Do not show this again. × |                      |                             |                                                                                                    |
| Summary Endpoints Guests Vulnerability Threat 💿           |                    |                                                                                                  |                      |                             |                                                                                                    |
| Total Endpoints 🕠                                         | Active Endpoints 🕓 | Rejected Endpoints 💿                                                                             | Anomalous Behavior 🕕 | Authenticated Guests 🕕      | 8YOD Endpoints 💿                                                                                      |
| 0                                                         | 0                  | 0                                                                                                | 0                    | 0                           | 0 1                                                                                                   |
| AUTHENTICATIONS O                                         | ් ට X              | NETWORK DEVICES      Ovice Name Type Location                                                    | 8 0 ×                | :: ENDPOINTS O              | e o x                                                                                                 |
| No data availabi                                          |                    | No data a                                                                                        | valable.             | No data a                   | valable.                                                                                              |
| BYOD ENDPOINTS     Type     Profile     No data availabil | రి భ ×             | EALARMS Severity Name                                                                            | C C X                | I node(s)<br>ems-ise-mn0001 | ssion Info ×<br>logged in on Mon, 6 Dec 2021<br>6:22 CET from 10.82.237.218<br>d to log in 0 time(s). |

#### 思科ISE SSH

注意:本例中使用安全CRT。

步骤1.打开新的SSH会话并键入IPv6 Address,后跟Admin用户名和密码。

| • • •                                                                                          | 🔚 Qu                                                            | ick Connect          |          |
|------------------------------------------------------------------------------------------------|-----------------------------------------------------------------|----------------------|----------|
| Protocol:                                                                                      | SSH2 😌                                                          |                      |          |
| Hostname:                                                                                      | 2001:420:404a:133:                                              | :66                  |          |
| Port:                                                                                          | 22                                                              | Firewall: None       | 0        |
| Username:                                                                                      | admin                                                           |                      |          |
| Authentication                                                                                 | 1                                                               |                      |          |
| <ul> <li>✓ Publi</li> <li>✓ Keyb</li> <li>✓ Pass</li> <li>✓ GSSA</li> <li>Show quic</li> </ul> | cKey<br>oard Interactive<br>word<br>API<br>k connect on startup | Save session         | perties  |
|                                                                                                |                                                                 | 🗹 Open in tab        |          |
|                                                                                                |                                                                 | Cancel               | Connect  |
| • •                                                                                            | 🔚 Enter Se                                                      | cure Shell Passwo    | rd       |
| 2001:420:4<br>enter a pas                                                                      | 104a:133::66 rec<br>sword now.                                  | quires a password. P | lease OK |
| Username:                                                                                      | admin                                                           |                      | Cance    |
| Password:                                                                                      |                                                                 |                      |          |
| Save pa                                                                                        | ssword                                                          |                      | Skip     |

步骤2.发出show interface gigabitEthernet 0命令以验证在Eth0(接口)上配置的IPv6地址:

ems-ise-mnt001/admin# show interface gigabitEthernet 0

千兆以太网0

flags=4163<UP , BROADCAST , RUNNING , MULTICAST> mtu 1500

inet 10.52.13.175网络掩码255.255.255.0广播10.52.13.255

inet6 2001:420:404a:133:117:4cd6:4dfe:811 prefixlen 64 scopeid 0x0<global>

#### inet6 2001:420:404a:133::66 prefixlen 64 scopeid 0x0<global>

ether 00:50:56:89:74:4f txqueuelen 1000(以太网)

RX数据包17683390字节15013193200(13.9 GiB)

RX错误0丢弃7611超限0帧0

TX数据包16604234字节2712406084(2.5 GiB)

TX错误0已丢弃0超限0载波0冲突0

步骤3.发出show users命令以验证源IPv6地址。

ems-ise-mnt001/admin# show users

用户名角色主机TTY登录日期时间

管理员10.82.237.218点/0 2021年12月6日星期一19:47:38 2021

管理员管理员2001:420:c0c4:1005::589分/2周-12月6日20:09:04 20

### 故障排除

本部分提供的信息可用于对配置进行故障排除。

在MacOS上使用ping命令验证IPv6地址的通信

步骤1.打开终端并使用ping6 <IPv6 Address>命令验证来自ISE的通信响应

M-65PH:~ ecanogut\$ ping6 2001:420:404a:133::66

PING6(56=40+8+8字节)2001:420:c0c4:1005::589 --> 2001:420:404a:133::66

2001:420:404a:133::66的16个字节,icmp\_seq=0 hlim=51 time=229.774 ms

2001:420:404a:133::66的16个字节,icmp\_seq=1 hlim=51 time=231.262 ms

2001:420:404a:133::66的16个字节,icmp\_seq=2 hlim=51 time=230.545 ms

2001:420:404a:133::66的16个字节,icmp\_seq=3 hlim=51 time=320.207 ms

2001:420:404a:133::66的16个字节,icmp\_seq=4 hlim=51 time=236.246

#### 在Windows上使用ping for IPv6地址进行通信验证

要使IPv6 ping命令正常工作,需要在网络配置上启用Ipv6。

**步骤1**.选择"开始">"设置">"控制面板">"网络和Internet">"网络和共享中心">"更改适配器设置"。 **步骤2**.验证Internet协议第6版(TCP/IPv6)已启用,如果此选项被禁用,请单击复选框。

#### Ethernet0 Properties

| Networking                                                           |                                                                                        |                    |          |
|----------------------------------------------------------------------|----------------------------------------------------------------------------------------|--------------------|----------|
| Connect using:                                                       |                                                                                        |                    |          |
| 🚽 Intel(R) 82574L                                                    | Gigabit Network Conne                                                                  | ection             |          |
|                                                                      |                                                                                        | C                  | onfigure |
| This connection uses                                                 | the following items:                                                                   |                    |          |
| QoS Packet     Internet Prote     Microsoft Ne     Microsoft III     | Scheduler<br>scol Version 4 (TCP/IPv<br>twork Adapter Multiplexe<br>DP Protocol Driver | 4)<br>or Protoc    | ol       |
| 🗹 📃 Internet Prote                                                   | acol Version 6 (TCP/IPv                                                                | 6)                 |          |
| <ul> <li>✓ Link-Layer I</li> <li>✓ Link-Layer T</li> <li></li> </ul> | opology Discovery Hesp<br>opology Discovery Mapp                                       | onder<br>per I/O D | )river v |
| Install                                                              | Uninstall                                                                              | Pr                 | operties |
| Description<br>Allows your comput<br>network.                        | er to access resources o                                                               | on a Mic           | rosoft   |
|                                                                      |                                                                                        |                    |          |

步骤 3: 打开终端,使用ping <IPv6地址>或ping -6 <ise\_node\_fqdn>命令验证来自ISE的通信响应

> ping 2001:420:404a:133::66

使用ping命令验证IPv6地址在Linux中Ping IPv6(Ubuntu、Debian、Mint、CentOS、RHEL)。

**步骤1.**打开终端,**使用ping <IPv6 Address>或ping -6 <ise\_node\_fqdn>命**令验证来自ISE的通信响 应

\$ ping 2001:420:404a:133::66

使用ping命令验证IPv6地址在Cisco(IOS)中Ping IPv6

**注意:**Cisco在执行模式下提供ping命令,以检查与IPv6目标的连接。ping命令需要ipv6参数和目标的IPv6地址。

**步骤1.**在执行模式下登录到Cisco IOS设备并发出ping lpv6 <IPv6 Address>命令以验证来自ISE的通 信响应

# ping ipv6 2001:420:404a:133::66

注意:此外,您还可以从ISE获取大写,以验证收入IPv6流量

其他参考: <u>https://community.cisco.com/t5/security-documents/cisco-ise-identity-services-engine-</u>